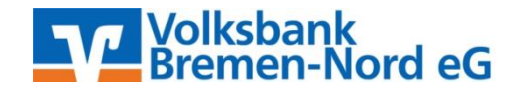

## Anleitung für eine Überweisung mit Sm@rt-TAN photo (www.VBBremenNord.de)

|                                                     | 2 3                                                    |  |  |
|-----------------------------------------------------|--------------------------------------------------------|--|--|
| Konto*                                              | ×                                                      |  |  |
| Saldo                                               |                                                        |  |  |
| Empfängerdaten aus                                  | Vorlage Umbuchungskonto Scan2Bank                      |  |  |
| Empfänger*                                          |                                                        |  |  |
| IBAN*                                               |                                                        |  |  |
| BIC                                                 | Wird automatisch ermittelt                             |  |  |
| Betrag in EUR*                                      |                                                        |  |  |
| Verwendungszweck                                    |                                                        |  |  |
|                                                     | 140 Zeichen stehen noch zur Verfügung.                 |  |  |
| Ausführung am                                       | TT.MM.JJJJ                                             |  |  |
| Als Vorlage speichern                               | Bezeichnung eingeben                                   |  |  |
| Eingaben löschen<br>Dateneingabe                    | Prüfung Bestätigung                                    |  |  |
|                                                     | 2 3                                                    |  |  |
| Konto                                               | DE84 6996 9997 1008 8000 49 Hermann Testkunde KK_Konto |  |  |
| Empfänger                                           | Max Mustermann                                         |  |  |
| Adresse des                                         |                                                        |  |  |
| Empfängers                                          | Bahnhofstrasse 22, 81829 München                       |  |  |
| Land des Empfängers                                 | Deutschland                                            |  |  |
| IBAN                                                | DE36 6996 8840 1600 1897 82                            |  |  |
| BIC                                                 | GENODEF1M01                                            |  |  |
| bie                                                 | GENODEF1M01                                            |  |  |
| Kreditinstitut                                      | GENODEF1M01<br>Demo-Bank                               |  |  |
| Kreditinstitut<br>Betrag in EUR                     | GENODEF1M01<br>Demo-Bank<br>510,00                     |  |  |
| Kreditinstitut<br>Betrag in EUR<br>Verwendungszweck | GENODEF1M01<br>Demo-Bank<br>510,00<br>Weinlieferung    |  |  |

TAN-Eingabe durch Farbcode-Erkennung (Sm@rt-TAN photo)

Hermann Testkunde

- 1 Stecken Sie Ihre Chipkarte in den TAN-Generator und drücken "Scan".
- 2 Halten Sie den TAN-Generator so vor die Farbcode-Grafik, dass der Farbcode in der Anzeige vollständig angezeigt wird.
- 3 Prüfen Sie die Anzeige auf dem Leserdisplay und drücken "OK".
- 4 Pr
  üfen Sie die Hinweise (Empf
  änger-IBAN und Betrag) auf dem Leserdisplay und best
  ätigen diese dann jeweils mit "OK" auf Ihrem TAN-Generator.
- 5 Bitte beachten: Überprüfen Sie die Anzeige des TAN-Generators immer anhand der Original-Transaktions-Daten - z.B. einer Rechnung.

|     | <br> |   |     |
|-----|------|---|-----|
| 2.4 |      | · |     |
|     |      |   | ÷., |
|     |      |   |     |
| -   |      |   |     |
| 18  |      | - |     |
|     |      |   | •   |
|     |      |   |     |
|     |      |   | 1   |
|     | <br> |   |     |

123456

TAN-Eingabe durch optische Erkennung (animierte Grafik)

O TAN-Eingabe durch manuelle Erfassung

Bitte geben Sie die auf Ihrem TAN-Generator angezeigte TAN ein:

Klicken Sie in dem horizontalen Menü, auf "Zahlungsaufträge" und dort auf den Link "Überweisung". Im Feld "Konto" muss das Auftraggeberkonto ausgewählt werden, von dem die Überweisung ausgeführt werden soll. Bitte füllen Sie den SEPA-Überweisungsträger wie gewohnt aus oder wählen eine Ihrer Vorlagen und prüfen Sie, ob alle Felder korrekt ausgefüllt sind (Daten des Begünstigten, IBAN, BIC, Betrag etc.). Anschließend klicken Sie auf "Weiter".

Danach gelangen Sie auf die zweite Seite "Prüfung". Schieben Sie nun Ihre (für das Sm@rt-TAN photo-Verfahren freigeschaltete) EC-Karte in den Sm@rt-Tan photo Generator. auf Anschließend drücken Sie bitte die dunkelblaue Taste für "Scan" oben rechts. Halten Sie nun Ihren Sm@rt-TAN photo Generator auf den angezeigten Farbcode am Bildschirm.

Wichtig: Der Farbcode muss vollständig über die Kamera des Lesers zu erkennen sein, damit eine TAN erzeugt werden kann.

Sobald der Farbcode erkannt worden ist, erscheint der Hinweis "Überweisung SEPA/EU" auf dem Leser (der Kartenleser kann nun vom Monitor entfernt werden). Diesen Hinweis bestätigen Sie bitte mit **"OK"** über die dunkelblaue **Taste** oben rechts.

Prüfen Sie die angezeigten Daten auf Ihrem TAN-Generator (Überweisungsart, IBAN Empfänger und den Betrag), mit den von Ihnen eingegebenen Daten in der Überweisung. Sind die Daten identisch, bestätigen Sie diese jeweils mit "OK".

Nun wird auf dem Sm@rt-TAN photo Generator eine TAN angezeigt. Diese geben Sie bitte in das unter der Überweisung hierfür vorgesehene Feld ein und klicken auf "Ausführen", um den Überweisungsvorgang abzuschließen.

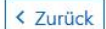

Auftraggeber

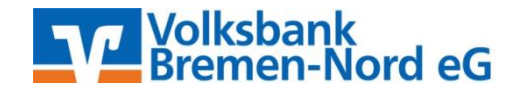

## Manuelle TAN-Generierung

| TAN-  | Eingabe durch manuelle Erfassung                                                                                             |                                                        |  |  |  |
|-------|----------------------------------------------------------------------------------------------------|--------------------------------------------------------|--|--|--|
| 1     | Stecken Sie Ihre Chipkarte in den TAN-Generator. Je nac<br>entweder die TAN-Taste oder drücken Sie "Menü" und w<br>manuell". | h Lesertyp drücken Sie<br>ählen den Menüpunkt "1 - TAN |  |  |  |
| 2     | Geben Sie den Start-Code (209301604395) ein und drücken "OK".                                                                |                                                        |  |  |  |
| 3     | Prüfen Sie die Anzeige auf dem Leserdisplay und drücken "OK".                                                                |                                                        |  |  |  |
| 4     | Geben Sie die mit 'x' markierten Stellen der Empfänger-<br>ein und drücken "OK".                                             | IBAN DExx69969997004000xxxx                            |  |  |  |
| 5     | Geben Sie den Betrag ein und drücken "OK".                                                                                   |                                                        |  |  |  |
| 📙 Bi  | tte geben Sie die auf Ihrem TAN-Generator angezeigte TAN                                                                     | l ein: 123456                                          |  |  |  |
|       |                                                                                                    |                                                        |  |  |  |
| < Zur | ück                                                                                                    | Ausführen >                                            |  |  |  |
|       |                                                                                                    | 1                                                      |  |  |  |

Alternativ können Sie die TAN auch manuell erstellen. Dazu schieben Sie bitte nach Ausfüllung des Überweisungsträgers Ihre (für das Sm@rt-TAN photo-Verfahren freigeschaltete) EC-Karte in den Sm@rt-TAN photo Generator und drücken auf die dunkelblaue Taste oben links für "Menü" und wählen den Menüpunkt "1" aus. Anschließend geben Sie bitte den Start-Code, die mit "x" markierten Stellen der Empfänger IBAN und den Betrag, jeweils mit Bestätigung durch die "OK"-Taste, in den Sm@rt-TAN photo Generator ein. Nun wird auf dem Sm@rt-TAN photo Generator eine TAN angezeigt.

Diese geben Sie bitte in das unter der Überweisung vorgesehene Feld ein und klicken auf "Ausführen" um den Überweisungsvorgang abzuschließen.

Bei Problemen mit einer Überweisung oder weiteren Fragen stehen wir Ihnen selbstverständlich gerne zur Verfügung. Bitte wenden Sie sich per Tel. 0421/6600-111 oder eMail support@VBBremenNord.de an uns.